## Mathcad 15 installeerimise juhend

- 1. Laadige Mathcad 15 alla aadressilt http://www.e-uni.ee/mathcad
- Täitke lehel olev vorm.
   NB! Email lahtrisse võib sisestada ka isikliku e-posti aadressi juhul, kui kooli aadress puudub!
- 3. Valige rippmenüüst sobiv Mathcad 15 versioon ja vajutage nupule Lae alla.
- 4. Allalaadimise link saadetakse e-postile.
- 5. Laadige e-postile saabunud kirjas asuva lingi kaudu paigaldusfailid oma arvutisse.
- 6. Pakkige paigaldusfailid lahti.
- 7. Käivitage setup.exe.
- 8. Vajutage Next ja nõustge tingimustega. Hetkel, mil paigaldusprotsess palub valida, milline tarkvara paigaldada, valige Mathcad.

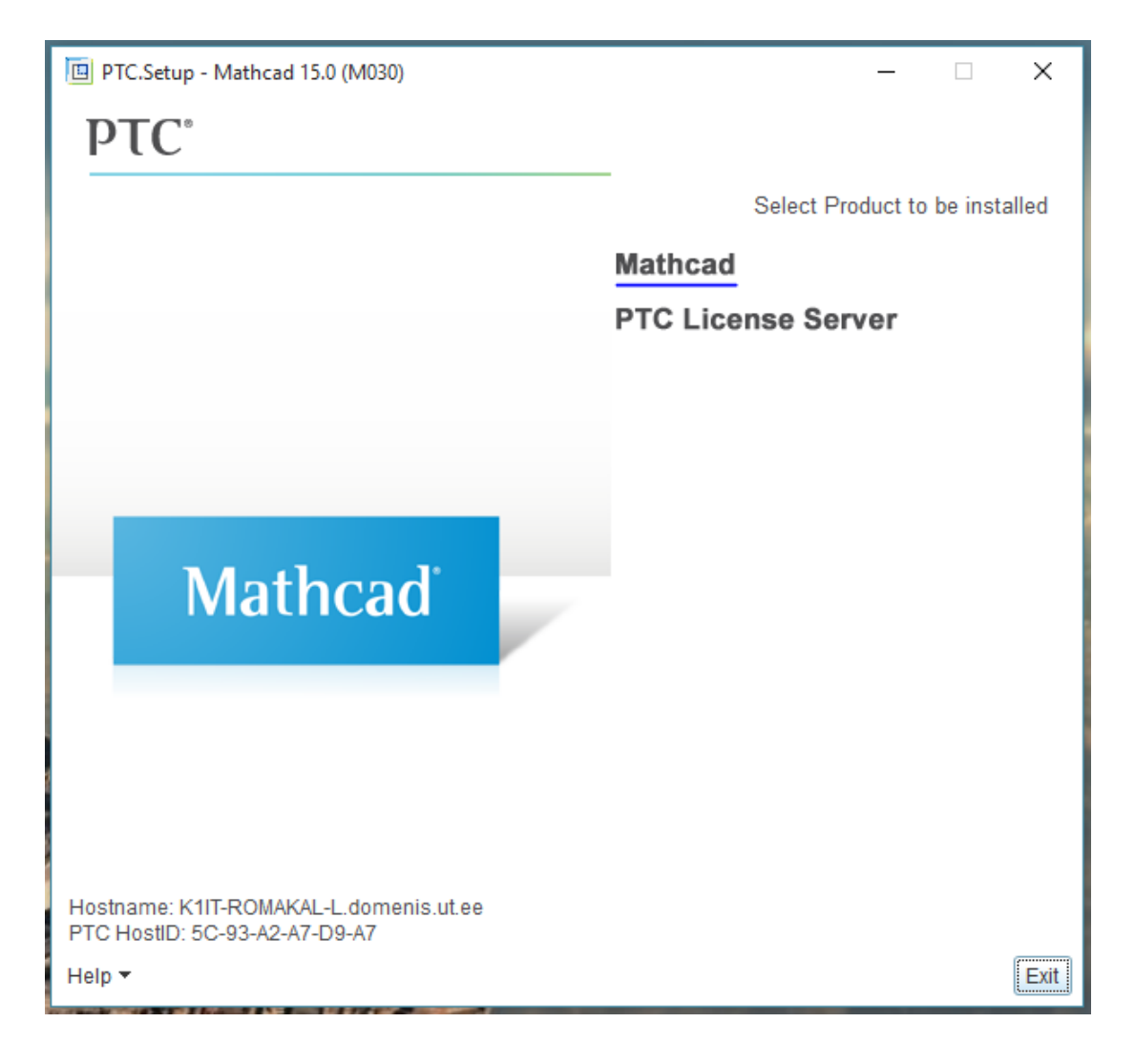

9. NB! Windows 10 võib punktis 8 tehtud valiku peale anda rea veateateid. Selleks, et Windows 10 puhul tarkvara paigaldada, tuleb arvutisse installeerida järgmised paketid:

MSXML 4.0 Service Pack 2 (https://www.microsoft.com/en-us/download/details.aspx?id=19662) MSXML 4.0 Service Pack 3 (https://www.microsoft.com/en-us/download/details.aspx?id=15697)

Seejärel on annab paigaldusprotsess punktis 8 tehtud valiku peale rea veateateid, kuid võimaldab tarkvara siiski installeerida.

10. Valige paigaldus FLEXnet server/License file abil ja vajutage Next.

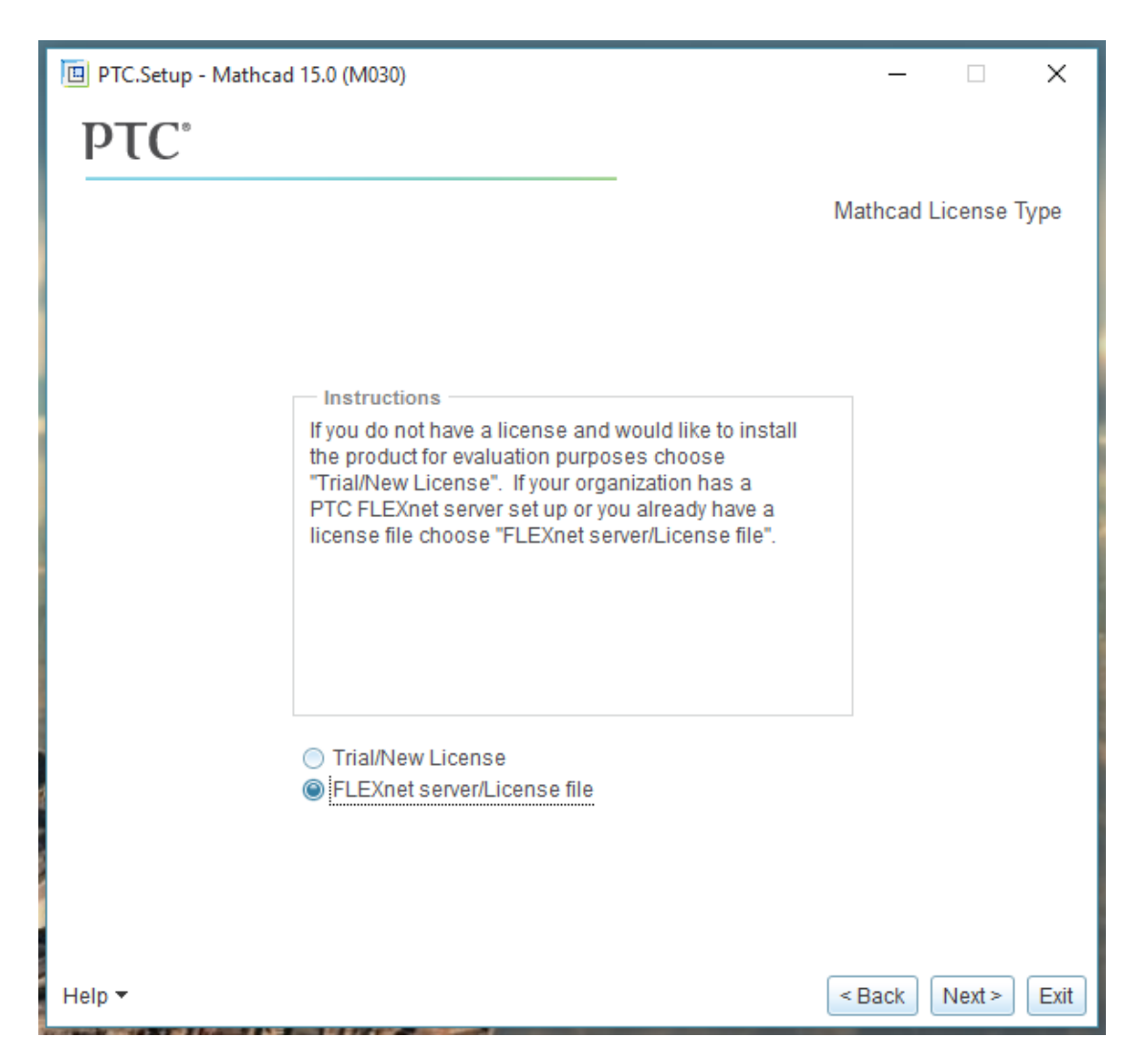

 Jätkake paigaldusega kuni palutakse lisada litsentsiserver. Selleks vajutage akna paremas ääres nupule Add, sisestage järgmised andmed ja vajutage OK. Server: mc15.e-uni.ee Port: 7788

| DTC.Setup - Mathcad 15.0 (M030)                                    |                                                                                                    |               |             |     | _         |          | ×    |
|--------------------------------------------------------------------|----------------------------------------------------------------------------------------------------|---------------|-------------|-----|-----------|----------|------|
| <b>ΡΤC</b> °                                                       |                                                                                                    |               |             |     |           |          |      |
|                                                                    |                                                                                                    |               |             | FLE | Xnet lice | ense ser | vers |
| Instructions                                                       | Specify Licens                                                                                                    | o Sonvor      |             | ×   |           |          |      |
| of Mathcad                                                         | <ul> <li>Single license server</li> <li>Triad license server (fault tolerant)</li> <li>Locked license file (no server running)</li> </ul> |               |             |     |           |          |      |
| FL EVent Linear One                                                |                                                                                                    |               |             |     |           |          |      |
| No FLEXnet license servers                                         |                                                                                                    |               |             |     |           | Add      |      |
|                                                                    |                                                                                                    |               | 5.4         |     |           | Edit     |      |
|                                                                    | License Server                                                                                                    | Hostname      | Poπ<br>7788 |     |           | Euit     |      |
|                                                                    |                                                                                                    | 1010.0 011.00 | 1100        |     |           | Delete   |      |
|                                                                    |                                                                                                    |               |             |     |           |          |      |
|                                                                    | OK                                                                                                    |               |             |     |           |          |      |
|                                                                    |                                                                                                    |               |             |     |           |          |      |
|                                                                    |                                                                                                    |               |             |     |           |          |      |
| Legend: 쬃 License to Run; 🖙 Startup Extensions; 🖙 Floating options |                                                                                                    |               |             |     |           |          |      |
| Help 🔻                                                             |                                                                                                    |               |             | <   | Back      | Next >   | Exit |

12. Vajutage Next.